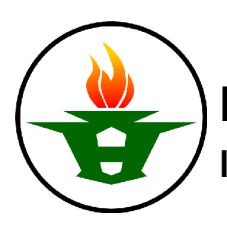

## Huron High School Library **Inserting Footnotes in Google Docs**

## To add a footnote in Google Docs:

1. Place your cursor after the text the footnote will refer to.

Baron Pierre de Coubertin, founder of the modern Olympic movement, promoted the Olympics to help build a more unified, rational, and harmonious world, saying, "The most important thing in the Olympic Games is not winning but taking part; the essential thing in life is not conquering but fighting well." However, Cermak espouses that the Olympics and other major world competitions are playgrounds

## 2. Click Insert, then select Footnote from the drop-down menu.

| Coogle Decs will place a                                               | Footnote Handout and Worksheet 👘 |                     |         |           |      |
|------------------------------------------------------------------------|----------------------------------|---------------------|---------|-----------|------|
| 3. Google Docs will place a                                            | Tools Table Add                  | t Format            | w Inser | Edit View | File |
| superscript number in the body of<br>the document AND at the bottom of | Þ. (                             | Image               | 7 🗖     | ち る で     | ÷    |
| the page.                                                              | жĸ                               | Link                | GÐ      | 1 + +     |      |
| Baron Pierre de Coubertin, fou                                         |                                  | Equation<br>Drawing | π²      |           |      |
| help build a more unified, rational, and                               | Þ                                | Chart               | ш       |           |      |
| Olympic Games is not winning but tak                                   | ► .                              | Table               | 8       |           |      |
| well."1 However, Cermak espouses that                                  | 器+Option+M                       | Comment             | Ð       |           |      |
|                                                                        | 第+Option+F                       | Footnote            |         |           |      |

4. Type (or copy and paste) the text you want to display as additional information at the bottom of the page.

1

1 Coubertin, Pierre. "The Olympic Idea, Discourses and Essays," translated by John C. Dixon, Cologne Carl Diem, Institut an der Deutschen Sporthochschule, 1966, pp. 19-20.

5. When you're done, press the Esc key on your keyboard to return to the body of the document.